Autónoma

Tema: Comunicación Modbus RTU

### 1. Objetivos

### 1.1. Objetivo general

Escuela Superior Politécnica del Litoral

Establecer una red Modbus RTU entre un Panel View 800 y un PLC Micro 850, utilizando los puertos seriales del controlador y de la Interfaz Hombre-Máquina para la conformación de una red maestro-esclavo.

### 1.2. Objetivos específicos

- Comunicar un Panel View 800 y un PLC Micro 850 mediante el protocolo Modbus RTU en una red maestro-esclavo
- Configurar los puertos seriales del controlador y de la Interfaz Hombre-Máquina para la comunicación del protocolo Modbus RTU.
- Realizar el mapeo de las variables del controlador utilizando los códigos de función del protocolo Modbus.

### 2. Equipos y herramientas

- Micro 850: 2080-LC50-48QWB.
- Panel View 800: 2711R-T7T.
- Cable Serial: 1761-CBL-PM02.
- Connected Components Workbench.
- RsLinx Classic.
- Cables Ethernet.
- Switch.

Escuela Superior Politécnica del Litoro

3. Conexiones

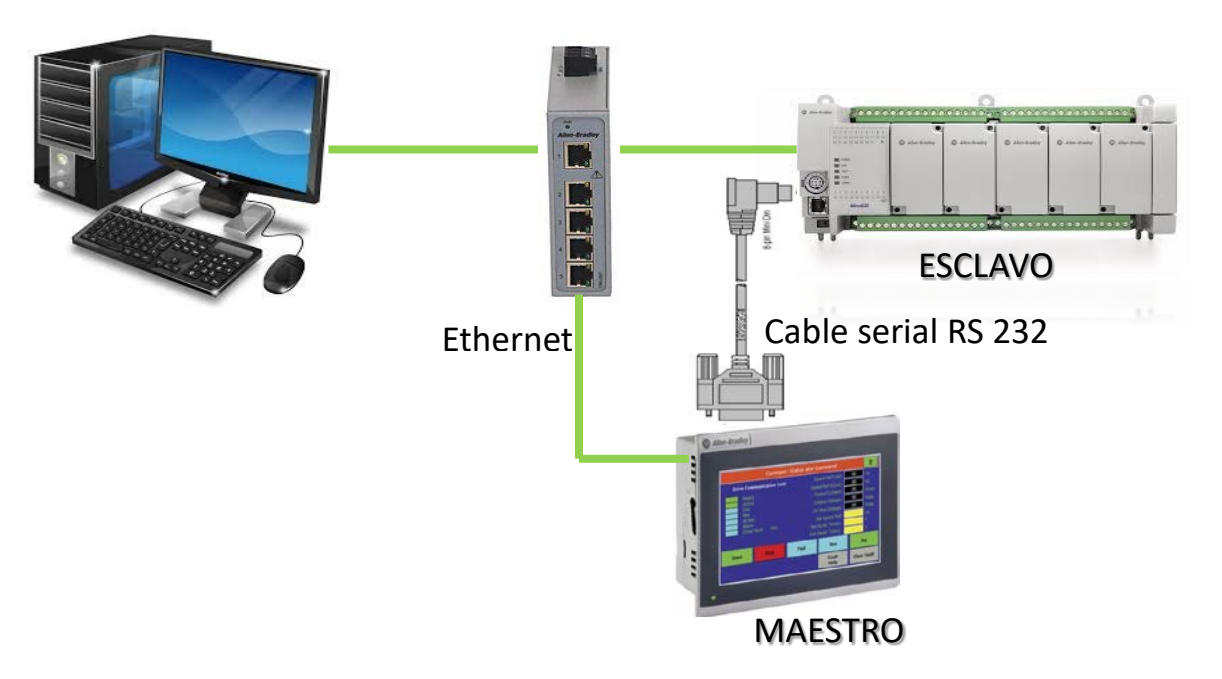

Ilustración 1: Conexiones de los equipos

#### 4. Marco Teórico

Modbus es un protocolo de comunicación serial que fue desarrollado y publicado por Modicon en 1979. Modbus es un protocolo de enlace, debido a esto puede implementarse con diversos tipos de redes físicas donde normalmente cada fabricante suele suministrar un software de aplicación propio, en la actualidad el protocolo es de acceso libre, lo cual lo ha convertido en un protocolo ampliamente utilizado, con las siguientes características:

- Basado en la arquitectura master/slave para RTU, y client/server para TCP/IP.
- Modos de transmisión serial: ASCII (10 bits), y RTY (11 bits).
- Capas de la red Modbus:
  - Enlace: se basa en el principio de comunicación master/slave, el cual ermite que en cualquier momento se puede calcular el tiempo de transferencia de las solicitudes y ls respuestas de cada dispositivo.

 Física: puede transmitir a través del RS 232 (semidúplex) y RS 485 (full dúplex), la comunicación es asíncrona y las velocidades de transmisión pueden oscilar entre 75 baudios a 19200 baudios, máxima distancia hasta 1200 m sin repetidores.

La codificación de datos del protocolo Modbus dentro de la Trama puede hacerse en modo ASCII o puramente binario, según el estándar RTU (Remote Transmission Unit). En cualquiera de los dos casos, cada mensaje tiene una trama que contiene cuatro campos principales, según se muestra en la ilustración 2.

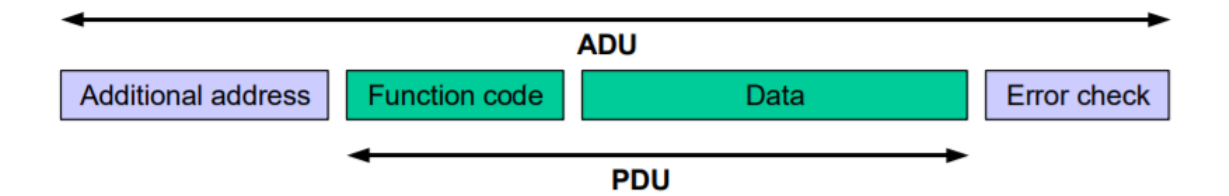

### Ilustración 2: Trama de mensaje Modbus

\*Additional Address: Representa la dirección del esclavo Modbus.

\*Function Code: Se envía el código de función para establecer que se hará con el dato.

\*Data: Es el dato que se envía hacia el esclavo.

\**Error Check:* En esta parte de la trama se obtiene un reconocimiento, para saber si el mensaje fue recibido.

A continuación, se detalla la tabla de códigos de funciones del protocolo Modbus:

| Primary tables    | Object type | Type of    | Comments                                                      |
|-------------------|-------------|------------|---------------------------------------------------------------|
| Discretes Input   | Single bit  | Read-Only  | This type of data can be provided by an I/O system.           |
| Coils             | Single bit  | Read-Write | This type of data can be alterable by an application program. |
| Input Registers   | 16-bit word | Read-Only  | This type of data can be provided by an I/O system            |
| Holding Registers | 16-bit word | Read-Write | This type of data can be alterable by an application program. |

### Ilustración 3: Códigos de función

Escuela Superior Politécnica del Litor

5. Procedimiento

5.1. Sección 1: Configuración del puerto serial del Micro 850

En esta sección se configurará el puerto serial del controlador Micro 850 para que sea esclavo Modbus, y se mapeará sus variables de acuerdo con el código de función Modbus.

 Abrir el archivo ModbusRTU que se encuentra en los <u>archivos de prácticas</u>. En este proyecto encontraremos dos dispositivos agregados que corresponden al Micro 850 y el Panel View, además, contiene un pequeño lenguaje de programación.

| Idioma de la aplicación del terminal: Inglés                                                                                  | istados Unidos) (1033)                                                             |                                |
|----------------------------------------------------------------------------------------------------|------------------------------------------------------------------------------------|--------------------------------|
| Organizador de proyectos • # ×<br>Nombre: Lab1_ModbusRTU_MACI*                                                                | onfiguración Micro850 Página de inicio Editor de etiquetas Pantallas: 1 - Screen_j | Prog1-POU* 👳 🗙                 |
|                                                                                                    | 10_EM_DI_20 _I0_EM_DL_21                                                           | _IO_EM_DO_02<br>Digital Output |
| Variables globales     JUDFB (Bloques de función defin     UDF (Funciones definidas por e     Tipos de datos     PN/000 April | 2 Memoria_Start Memoria_Stap<br>2 Memoria_Output                                   | Memoria_Dutput                 |
| Price_rapp1     Etiquetas     Alarmas     Partallas     Pantallas     To Creen_1     DidDiagnostics                           | 3 JO_EM_DI_20<br>Digital_Inpx<br>JO_P1_Al_00<br>Analógica_Inpx<br>i1 o1            |                                |
| 1002 - Alarm Banner                                                                                                    | 4 Memoria_Output<br>EN ENO<br>II o1 Memoria_Resultado                              |                                |

Ilustración 4: Proyecto Connected Components

El lenguaje de programación está conformado por siete variables:

| Nombre               |         | Tipo de variable.                                   |
|----------------------|---------|-----------------------------------------------------|
| Digital Input, _IO_E | M_DI_20 | Entrada digital física del PLC, switch 20 del       |
|                      |         | tablero.                                            |
| Digital              | Output, | Salida digital física del PLC, luz piloto verde del |
| _IO_EM_DO_02         |         | tablero.                                            |
| Memoria_Start        |         | Variable interna tipo booleana del PLC.             |

| Memoria_Stop | Variable interna tipo booleana del PLC.         |
|--------------|-------------------------------------------------|
| _IO_P1_AI_00 | Entrada analógica física del PLC, potenciómetro |
|              | del tablero.                                    |
| _IO_P2_A0_00 | Salida analógica física del PLC.                |

2. Seleccionar el controlador en la ventana del organizador de proyecto.

Escuela Superior Politécnica del Litoral

 $e^{p}$ 

| Organizador de proyec 💌 🖡 🗙  | Prog1-POU*     | Prog       | 1-VAR | Micro850     | -¤ × | Página de inicio |           |                |          |
|------------------------------|----------------|------------|-------|--------------|------|------------------|-----------|----------------|----------|
| Nombre: Lab1_ModbusRTU_MACI* | Micro850       |            |       |              |      |                  | Ejecuciór | n<br>Fianunián | Deserves |
| Micro850*                    |                |            |       |              |      |                  | Programa  | a              | Program  |
| 🖨 📅 Programas                | ■<br>Descargar | <br>Cargar |       | A<br>Segurid | ad ~ |                  |           |                |          |
| Variables locales            |                |            |       |              |      |                  |           |                |          |

Ilustración 5: Ventana de Micro 850

3. Seleccionar "Puerto serie", y configurar de acuerdo con lo que muestra en la Ilustración.

| Micro850                                                     | Ejecució<br>Remoto<br>Program | n<br>Ejecución 🔵<br>na | Programa     |
|--------------------------------------------------------------|-------------------------------|------------------------|--------------|
| Lescargar Cargar Diagnosticar v Seguridad v                  |                               |                        |              |
| - Controlador<br>- General                                   | Controlador - Puerto serie    |                        |              |
| Memoria                                                      | Configuración común           |                        |              |
| - Inicio<br>- Puerto serie                                   | Controladora:                 | Modbus RTU             | •            |
| Puerto USB                                                   | Velocidad en baudios:         | 19200                  | •            |
| Ethernet                                                     | Paridad:                      | Ninguno                | •            |
| Interrupciones                                               | randad.                       | Ninguno                |              |
| - F/S Embebidas                                              | Función de Modbus:            | Esclavo                | •            |
| Módulos enchufables                                          | Dirección de unidad:          | 1                      |              |
| ⊨- 2080-IF4                                                  |                               |                        |              |
| Configuración                                                | Control de protocolo          |                        |              |
| ⊡-2080-OF2                                                   | Modios                        | PS222   Sin co         | nfirmación 💌 |
|                                                              | Weulos.                       | (13232   311 00        |              |
| - < Vacío >                                                  | Bits de datos:                | 8                      |              |
| < Vacío >                                                    | Bits de parada:               | 1 -                    |              |
| Módulos de expansión                                         | Temporizador de respuest      | a: 200                 | ms           |
| < Disponible >                                               |                               | 200                    |              |
| <ul> <li>Disponible &gt;</li> <li>Disponible &gt;</li> </ul> | Pausa de broadcast:           | 200                    | ms           |
| < Disponible >                                               | Inter-Frame:                  | 0                      | μs           |
|                                                              | (Retraso/tiempo de espera     | )                      |              |

Ilustración 6: Propiedades de Puerto Serie de Micro 850

### 5.2. Sección 2: Mapeo Modbus de variables de Micro 850

En esta sección se asociará un código de función Modbus a las variables del controlador, estas variables serán de distintos tipos de datos.

 Luego, se debe mapear las variables que se van a transmitir del Micro 850 al Panel View, en el menú Modbus Mapping colocar la dirección de las variables en función de acuerdo a la Ilustración 7.

| Address           | Range         | Data Type     | Access     |
|-------------------|---------------|---------------|------------|
| Output Coils      | 000001-065536 | Boolean       | Read/Write |
| Input Coils       | 100001-165536 | Boolean       | Read Only  |
| Input Registers   | 300001-365536 | Word (16-bit) | Read Only  |
| Holding Registers | 400001-465536 | Word (16-bit) | Read/Write |

### Ilustración 7: Códigos del protocolo Modbus

Se muestran las variables asociadas del controlador, las cuales se les ha asignado un código de función, asignar estas variables al controlador. Las que detalla en la imagen son un ejemplo de como se asocian dependiendo del tipo de dato, el acceso y los rangos antes explicados.

| Micro850                                             |                                              | Ejecución<br>Remoto Ejecu<br>Programa | ción 🔵 Prograr | na                 |   |
|------------------------------------------------------|----------------------------------------------|---------------------------------------|----------------|--------------------|---|
| 🛃 💽 🔒<br>Descargar Cargar Diagnosticar ∨ Seguridad ∨ |                                              |                                       |                |                    |   |
| ⊖ Controlador<br>  - General<br>- Memoria            | Controlador - Mapeado Mo<br>Agregar Duplicar | dbus<br>Importar                      | Exportar       |                    |   |
| Inicio<br>Puerto serie                               | Nombre de la variable                        | Tipo de datos                         | Dirección      | Direcciones usadas |   |
| Puerto USB<br>Ethernet                               | Memoria_Start                                | BOOL                                  | 000001         | 000001             | × |
| Interrupciones                                       | Memoria_Output                               | BOOL                                  | 000002         | 000002             |   |
| <u>C/C Embebides</u>                                 | Memoria_Stop                                 | BOOL                                  | 000003         | 000003             |   |
| - Modulos enchutables  - 2080-IF4                    | _IO_EM_DO_02                                 | BOOL                                  | 000004         | 000004             |   |
|                                                      | _IO_EM_DI_20                                 | BOOL                                  | 100001         | 100001             | - |
| < Vacío ><br>< Vacío >                               | _IO_P1_AI_00                                 | UINT                                  | 300001         | 300001             |   |
| Módulos de expansión     Cosponible >                | _IO_P2_AO_00                                 | UINT                                  | 400001         | 400001             |   |
| - < Disponible >                                     | Memoria_Numerico                             | INT                                   | 400017         | 400017             |   |
| < Disponible >                                       | Memoria Resultado                            | INT                                   | 400033         | 400033             | - |

Ilustración 8: Asignación Modbus

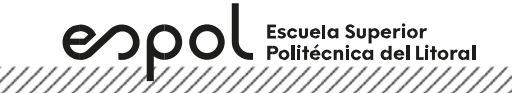

# 5.3. Sección 3: Configuración del puerto serial del Panel View

1. Seleccionar el Panel View en la ventana del organizador de proyecto, luego configurar de acuerdo con lo que muestra en la Ilustración.

| Organizador de proyec + 🕴 🗙                                                                                       | Configuración + × Pan                                        | italias: 1  | - Screen_1                             | Prog1-POU*                |                     |           |                                |            |                     |                                |                          |                                                           |
|----------------------------------------------------------------------------------------------------|--------------------------------------------------------------|-------------|----------------------------------------|---------------------------|---------------------|-----------|--------------------------------|------------|---------------------|--------------------------------|--------------------------|-----------------------------------------------------------|
| Nombre: Lab1_ModbusRTU_M4CI*<br>12 12 12<br>IIII Micro850*                                                        | 2711R-T7T<br>PV800_App1                                      |             |                                        |                           |                     |           |                                |            |                     |                                |                          |                                                           |
| Programas     Prog1     Variables locales                                                                         | L ☑<br>Descargar Validar Gene                                | arar inform | me                                     |                           |                     |           |                                |            |                     |                                |                          |                                                           |
| IE Variables globales     Bloques de función definido     Irpos de datos     PV800_App1*     Cedectos     Alarmas | Terminal gráfico - Gener<br>Validez: Falso<br>Versión: 3.011 | al          |                                        |                           |                     |           |                                |            |                     |                                |                          |                                                           |
| Recetas     Pantallas     Toreen_1     Diagnostics     1002 - Alarm Banner                                        | Comunicaciones<br>Cuenta de usuario<br>Idiomas<br>Avanzado   | Prote       | unicaciones<br>locolo: Serial   Mc     | xdbus                     |                     | •         |                                |            |                     |                                |                          |                                                           |
|                                                                                                    |                                                              | Añi         | adir controlador                       | Eliminar controla         | ador(es) selecciona | do(s)     |                                |            |                     |                                |                          |                                                           |
|                                                                                                    |                                                              |             | Nombre                                 | Tipo<br>Controlador       | Dirección           | Temporiza | Gestión<br>de Fallos<br>Comun. | Descripcio | ón Configurad       | Bloquear<br>Tamaños            | Entramados<br>Modbus TCP | Desactivar tags<br>en excepción<br>de dirección<br>ilegal |
|                                                                                                    |                                                              | •           | PLC-1                                  | Modbus                    | 1                   | -         | -                              |            | -                   | -                              | 1                        | 10                                                        |
|                                                                                                    |                                                              | Cor         | nfiguraciones de<br>itimización de eso | PanelView Comp<br>ritura  | onent               |           |                                |            |                     |                                |                          |                                                           |
|                                                                                                    |                                                              |             | Puerto                                 | Velocidad en<br>Baudios   | Bits de datos       | Paridad   | Bits                           | de parada  | Control de<br>Flujo | ¿Desea<br>Informar<br>Errores? |                          |                                                           |
|                                                                                                    |                                                              | •           | RS232                                  | <ul> <li>19200</li> </ul> | 8                   | Ninguno   | 1                              |            | Ninguno             |                                |                          |                                                           |

Ilustración 9: Configuración del Puerto serial del Panel View

2. Seleccionar "Etiquetas" en la ventana del organizador de proyecto, para vincular las variables del controlador, se <u>deben asignar los mismos códigos de función Modbus que</u> <u>se vincularon en el Micro 850</u>. Asignar las siguientes etiquetas.

| Externo | Memoria Sistema Conexiones globales |                  |               |             |             |  |
|---------|-------------------------------------|------------------|---------------|-------------|-------------|--|
| Añadi   | r Eliminar                          | Deshacer Ref     | acer Importar | Exportar    |             |  |
|         | Nombre de<br>tag                    | Tipo de<br>datos | Dirección     | Controlador | Descripción |  |
|         | Memoria_Start                       | Boolean          | 000001        | PLC-1       |             |  |
|         | Memoria_Output                      | Boolean          | 000002        | PLC-1       |             |  |
|         | Memoria_Stop                        | Boolean          | 000003        | PLC-1       |             |  |
|         | _IO_EM_DI_20                        | Boolean          | 100001        | PLC-1       |             |  |
|         | _IO_EM_DO_02                        | Boolean          | 000004        | PLC-1       |             |  |
|         | _IO_P1_AI_00                        | 16 bit integer   | 300001        | PLC-1       |             |  |
|         | _IO_P2_AO_200                       | 16 bit integer   | 400001        | PLC-1       |             |  |
|         | Memoria_Num                         | 16 bit integer   | 400017        | PLC-1       |             |  |
| •       | Memoria_Resul                       | 16 bit integer   | 400003        | PLC-1       |             |  |

Ilustración 10: Creación de etiquetas en el Panel View

## 5.4. Sección 4: Descarga del proyecto

En esta sección mostraremos como cargar un programa al controlador, y a su vez como cargar el programa realizado al PanelView, cabe mencionar que este proceso se realiza cuando se haya realizado todas las configuraciones antes realizadas, en caso de que exista alguna modificación ya sea del controlador o de la pantalla, se debe cargar el programa al dispositivo respectivamente del cual se realizó el cambio.

1. Seleccionar el controlador en la ventana del organizador de proyecto.

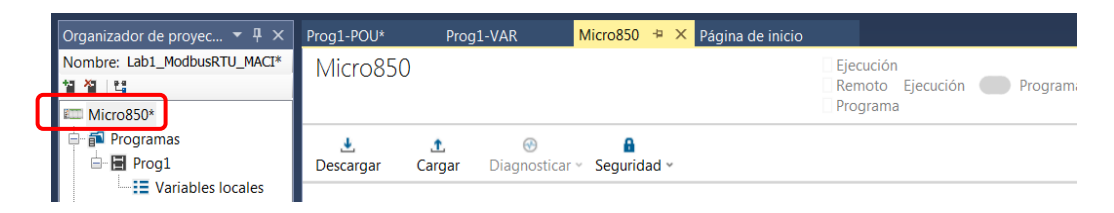

Ilustración 11: Ventana de Micro 850

2. Seleccionar "Ethernet", para asignarle una dirección IP al controlador, esta dirección IP se encuentra escrita en cada tablero, la máscara de subred y dirección de puerta de enlace, colocar la misma mostrada en la Ilustración. Es importante que tengan en cuenta el Excel que se encuentra en el canal "General" sección "Archivos" de Microsoft Teams, ya que está el documento "Listado de IPs del Laboratorio.xlsx" para asignar las direcciones de los equipos utilizados como: Micro850, PanelView y PowerFlex dependiendo del tablero o ID que ingresó remotamente por Anydesk. Verificar Dirección IP:

Escuela Superior Politécnica del Litoral

# Laboratorio de Comunicaciones Industriales y Sistemas SCADA

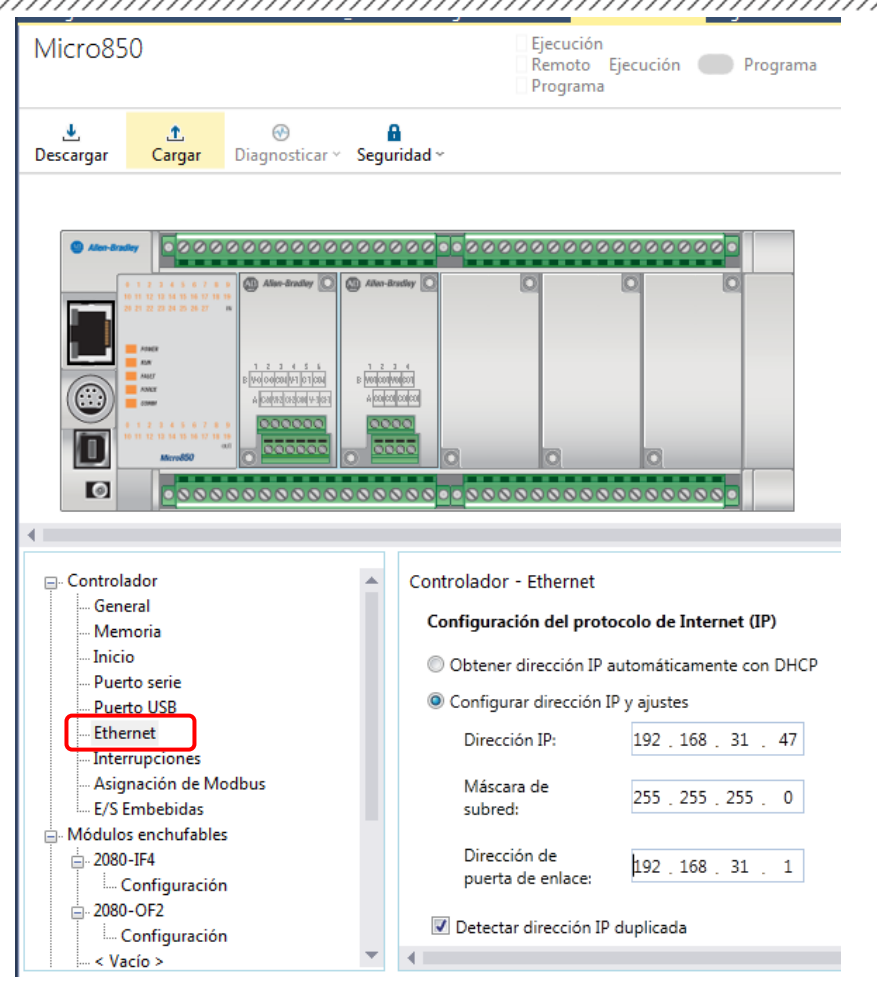

Ilustración 12: Asignación de dirección IP al controlador

3. Seleccionar al controlador "Micro850" en la ventana "Organizador de proyectos", luego dar clic en el ícono que se indica en la Ilustración 13, el cual nos permitirá descargar el programa al controlador.

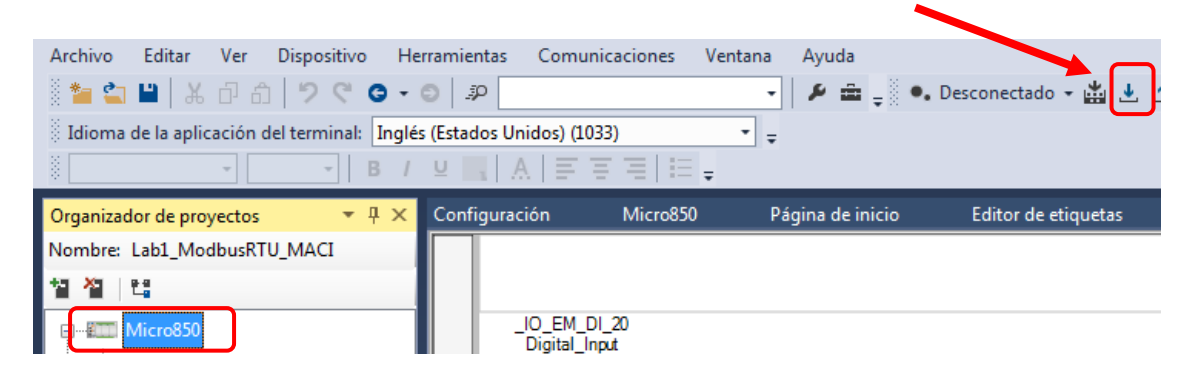

Ilustración 13: Descarga de un programa al Micro 850

 Luego, nos aparecerá una ventana similar a RsLinx Classic, donde seleccionaremos la red <u>Tablero#,Ethernet</u>, desplegaremos su lista, y seleccionaremos al controlador de acuerdo a la IP correspondiente para el Micro850, y damos clic en "Aceptar".

**Escuela Superior** 

Politécnica del Litoral

enpo

| Explorador de conexiones                                          |                  |
|-------------------------------------------------------------------|------------------|
| Vautobrowse Refresh                                               |                  |
| Workstation, GGIECAUTWRK007                                       |                  |
| ੇ ਜ਼ਿ⊷ 器 Linx Gateways, Ethernet                                  |                  |
| ·····• ·······························                            |                  |
| i → 品 AB_ETHIP-2, Ethernet                                        |                  |
| AB_VBP-1, 1789-A17/A Virtual Chassis                              |                  |
| → 括 DSI_PowerFlex4M, Data Highway Plus     → 見 Dol CC T2 Ethorati |                  |
| □ 古古 RedCC_13, Etnemet                                            |                  |
|                                                                   |                  |
| 192.100.31.40, Office gnized Device                               |                  |
|                                                                   |                  |
|                                                                   |                  |
|                                                                   |                  |
|                                                                   |                  |
|                                                                   |                  |
|                                                                   |                  |
|                                                                   |                  |
|                                                                   |                  |
|                                                                   |                  |
|                                                                   |                  |
|                                                                   |                  |
|                                                                   |                  |
|                                                                   |                  |
|                                                                   |                  |
|                                                                   |                  |
| Mises 950 "Mises 950" as tisse contract?                          |                  |
|                                                                   | Aceptar Cancelar |
|                                                                   |                  |

Ilustración 14: Selección del Micro 850

5. En el siguiente cuadro, damos clic en "Sí", en este cuadro nos está sugiriendo si queremos esta en modo ejecución, los controladores de Rockwell Automation tienen dos modos cuando se está en el estado de remoto, uno es Modo Programación, el cual nos permite esta en línea y a la vez programar; el otro modo es Modo de Ejecución, el cual nos permite ver los cambios de estados de las entradas y salidas del PLC en tiempo real.

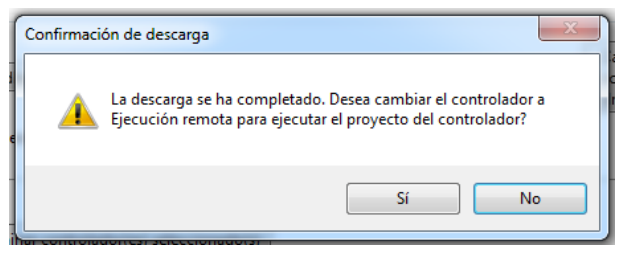

Ilustración 15: Selección de modo ejecución

Laboratorio de Comunicaciones Industriales y Sistemas SCADA

6. Luego seleccionamos el PanelView de la ventana de "Organizador de proyectos", y damos clic en descargar.

**Escuela Superior** 

Politécnica del Litoral

espo

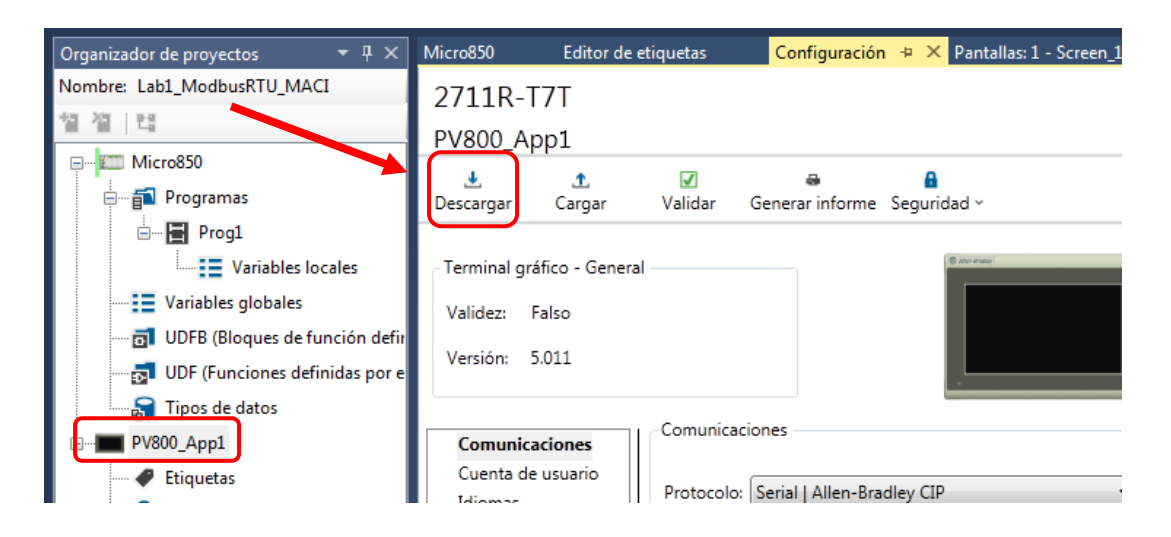

 nos aparecerá una ventana similar a RsLinx Classic, donde seleccionaremos la red <u>Tablero#,Ethernet</u>, desplegaremos su lista, y seleccionaremos la pantalla de acuerdo a la IP asignada, y damos clic en "Aceptar".

| xplorador de conexiones                                                                                                    | _ • • ×           |
|----------------------------------------------------------------------------------------------------|-------------------|
| Autobrowse Reliesh                                                                                                    |                   |
| - S Workstation, GGIECAUTWRK007                                                                                                    |                   |
| 💼 🚋 Linx Gateways, Ethernet                                                                                                    |                   |
| - AB_ETHIP-1, Ethernet                                                                                                    |                   |
| - 🚠 AB_ETHIP-2, Ethernet                                                                                                    |                   |
| - AB_VBP-1, 1789-A17/A Virtual Chassis                                                                                                    |                   |
| B- St. PowerFlex4M, Data Highway Plus                                                                                                    |                   |
| E- RedCC_T3, Ethernet                                                                                                    |                   |
| International International |                   |
| ————————————————————————————————————                                                                                                    |                   |
| 192.168.31.49, PanelView 800, 2711R-T7T/A                                                                                                    |                   |
|                                                                                                    |                   |
|                                                                                                    |                   |
|                                                                                                    |                   |
|                                                                                                    |                   |
|                                                                                                    |                   |
|                                                                                                    |                   |
|                                                                                                    |                   |
|                                                                                                    |                   |
|                                                                                                    |                   |
|                                                                                                    |                   |
|                                                                                                    |                   |
|                                                                                                    |                   |
|                                                                                                    |                   |
|                                                                                                    |                   |
|                                                                                                    |                   |
| 1                                                                                                    |                   |
|                                                                                                    | Acestar           |
|                                                                                                    | -nuquai Caricelar |

Ilustración 16: Selección del PanelView

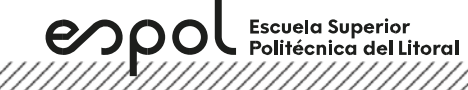

## 5.5. Sección 5: Ejecución

En esta sección se probará si todos los diferentes tipos de variables fueron bien direccionadas entre el controlador y pantalla HMI.

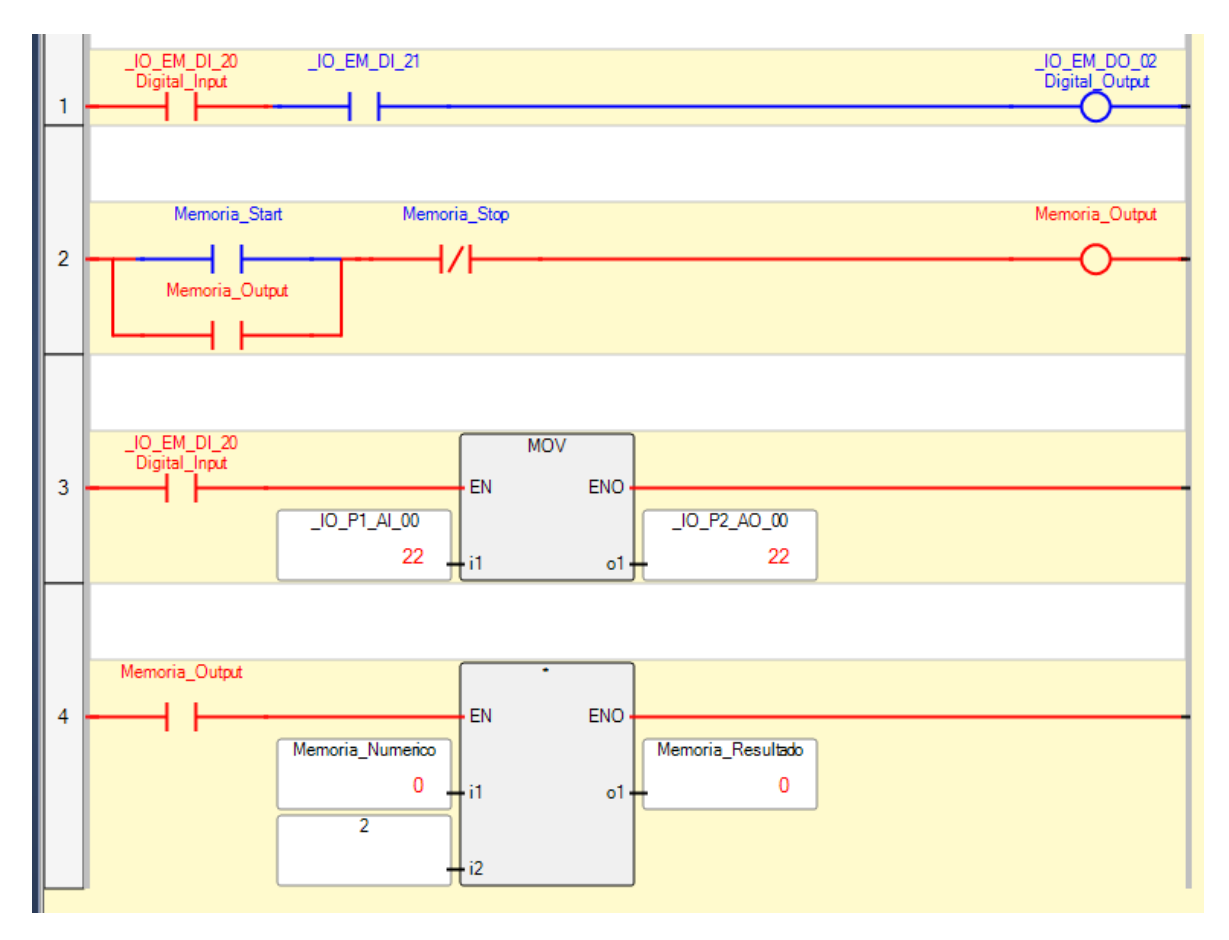

Ilustración 17: Simulación del programa de Micro 850

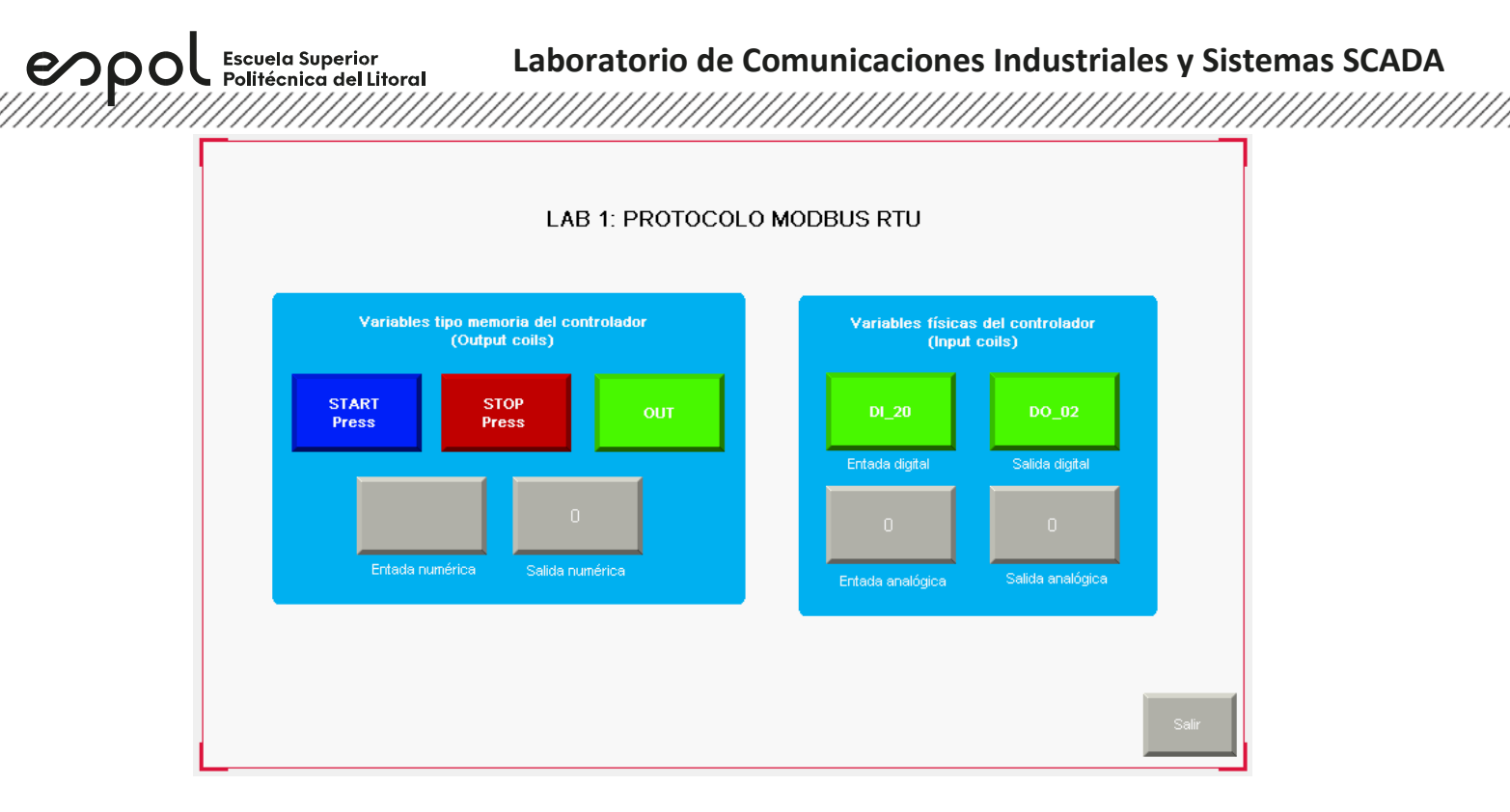

Ilustración 18: Pantalla de PanelView

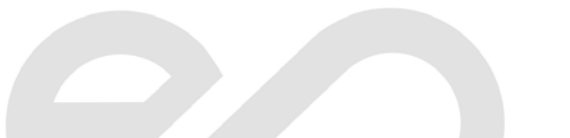